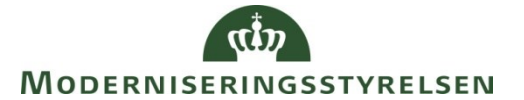

Side 1 af 8

# Navision Stat 7.x

# ØSY/CPS/MIL Opr. 30.09.16

Opsætning af NAS<sup>1</sup> til afvikling af GIS-automatisering, GIS med webservice og opgavekø

Overblik

# Introduktion

Denne vejledning beskriver, hvordan du:

- installerer Navision Application Servere (NAS) til brug for:
  - Automatiseret afvikling af Generisk Integrationssnitflade (GIS).
  - o Generisk Integrationssnitflade med webservice (WSG).
  - o Generel afvikling af opgavekøer via NAS (JOBQUEUE).
- samt udfører den tilhørende opsætning i Navision Stat.

I Microsoft Dynamics NAV Server skal der oprettes tre NAS-enablede instanser:

- 1. Én NAS til automatiseret afvikling af GIS via NAS (GIS)
- 2. Én NAS til GIS webservice (WSG)
- 3. Én NAS til opgavekøen (JOBQUEUE)

I fald man vil køre GIS webservice og vil anvende den særlige mulighed for Straksbehandling = Nej, benyttes de første 2 NAS instanser, selvom man i øvrigt ikke vil anvende Automatiseret afvikling.

Proceduren for installationen og konfigurering af NAS-instanserne er den samme, hvorfor denne er beskrevet netop én gang.

Forskellen mellem de tre NAS-instanser vedrører start-up parametrene, navngivning samt opsætning i Navision Stat.

<sup>&</sup>lt;sup>1</sup> NAS-enabled Navision Service.

## Side 2 af 8

#### Indholdsfortegnelse

| Overblik                                                       | 1 |
|----------------------------------------------------------------|---|
| Introduktion                                                   | 1 |
| Målgruppe                                                      | 3 |
| Hvorfor er det vigtigt?                                        | 3 |
| Copyright                                                      | 3 |
| Seneste ændring                                                | 3 |
| Beskrivelse                                                    | 4 |
| Før du går i gang                                              | 4 |
| Installation af webservice-lag                                 | 4 |
| Sådan gør du                                                   | 4 |
| Oprettelse af servicekonto på domænet                          | 4 |
| Oprettelse af service konto i Navision                         | 5 |
| Rettigheder til Message Queues                                 | 5 |
| Opsætning af NAS-Instans i Navision Stat                       | 5 |
| Installation og opsætning af Navision Application Server (NAS) | 6 |
| Navngivning af NAS-instans                                     | 6 |
| 0 0                                                            |   |

## Målgruppe

Installatøren.

Der forudsættes at installatøren har administratorrettigheder og er bekendt med typisk SQL administration, netværksopsætning, optimering af server, interne sikkerhedspolitikker etc.

#### Hvorfor er det vigtigt?

Denne vejledning skal give dig et grundigt indblik i, hvordan du kan opsætte for automatiseret/schedulleret udveksling med Navision Stat.

#### Copyright

En delmængde eller hele emner i teksten af denne dokumentation til Microsoft Dynamics NAV 2013 R2 er blevet ændret af Moderniseringsstyrelsen.

 ${\ensuremath{\mathbb C}}$  2015 Microsoft Corporation og Moderniseringsstyrelsen. Alle rettigheder forbeholdes.

#### Seneste ændring

Publiceret første gang:23. januar 2015Seneste ændring:30. september 2016

#### Side 4 af 8

# Beskrivelse

#### Før du går i gang

#### Installation af webservice-lag

Før du går i gang med installation af NAS og konfigurering af Navision Stat 7.x bør du have installeret webservice-laget inklusiv Message Queues. For information om dette henvises til vejledningen GIS\_Webservice\_70\_Installationsvejledning', som du finder her: www.modst.dk/Systemer/Navision-Stat/Nyeste-installationsvejledninger-NS7x

#### Sådan gør du

#### Oprettelse af servicekonto på domænet

Til afvikling af GIS skal der oprettes en specifik konto på domænet, hvorunder NAS'erne køres. Det anbefales at anvende en konto, som ikke bruges i andre sammenhænge. Herved er det lettere at styre rettighedsopsætning samt fejlsøge.

| 2                                                                                                    |      | Compute                                                                     | er Manag                                                                                                    | ement                                                                          | :                      |                                           |                         | -    |        | x          |
|----------------------------------------------------------------------------------------------------|------|-----------------------------------------------------------------------------|----------------------------------------------------------------------------------------------------|--------------------------------------------------------------------------------|------------------------|-------------------------------------------|-------------------------|------|--------|------------|
| File Action View Help   Image: Second second s |      |                                                                             |                                                                                                    |                                                                                |                        |                                           |                         |      |        |            |
| Computer Management (Local)                                                                                                    | Nam  | e<br>dministrator                                                           | Full Name                                                                                                    | 2                                                                              | Descriptio             | on<br>count for admini                    | stering                 | Acti | ons    |            |
| C Task Scheduler E Event Viewer S Shared Folders                                                                                                    | S GI | ISuser<br>uest                                                              | GISuser                                                                                                    |                                                                                | Built-in a             | ccount for guest a                        | ccess t                 | Use  | More . | •<br>••• • |
| Ceal Users and Groups Groups Groups Groups Derformance Derformance Derformance Derive Manager Manager                                                                                                    |      | Remote<br>General<br>Euli name:<br>Descriptio<br>User g<br>Viser g<br>Accou | control<br>Memb<br>GISuser<br>n:<br>ust change<br>annot chang<br>ord never ex<br>nt is disabled<br>nt is locked of | GISI<br>Rem<br>er Of<br>3ISuser<br>password<br>e password<br>pires<br>5<br>but | ote Desktop<br>Profile | erties<br>Services Profile<br>Environment | ?<br>Dial-in<br>Session | s    | More . | u )        |
| < III >                                                                                                    |      |                                                                             | 0                                                                                                    | (                                                                              | Cancel                 | Apply                                     | Help                    |      |        |            |

Domænekontoen skal have følgende opsætning:

- Det foreslås at navngive kontoen "GISUser"
- Feltet 'User must change password at next logon' skal *ikke* være markeret
- Feltet 'User cannot change password' skal være markeret
- Feltet 'Password never expires' skal være markeret

Desuden skal brugeren være underlagt følgende policies:

• 'Deny log on locally'

• 'Logon as a Service'

Brugeren skal være medlem af gruppen 'Administrators' lokalt på web-serveren. Kontonavnet inkl. domæne på sevicebrugeren må ikke overstige 20 tegn!

#### Oprettelse af servicekonto i Navision

I Navision Stat skal en bruger oprettes og knyttes til servicekontoen: Opret ny bruger i Navision under stien Afdelinger/Opsætning/Itadministration/Generelt/Brugere.

- Opret servicekontoen som 'Windows brugernavn'
- Brugeren skal være tilknyttet brugerrettighedssæt 'SUPER'.

## Rettigheder til Message Queues

Som det er beskrevet i installationsvejledningen vedrørende webservice-laget, skal der være oprettet fire Message Queues pr. regnskab<sup>2</sup> i Navision Stat. De fire Message Queues skal bruges i den efterfølgende opsætning af GIS/NASinstansen i Navision Stat:

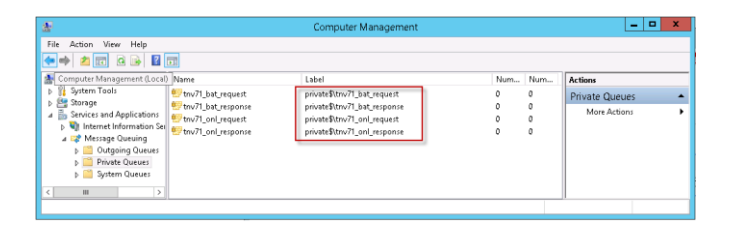

## Opsætning af GIS/NAS-Instans i Navision Stat

Til afvikling af GIS via webservice (WSG) skal der oprettes en GIS/NAS-instans i Navision Stat. Hver GIS/NAS-instans skal have knyttet dertilhørende Message Queues. Dette skal gøres for hvert regnskab i Navision Stat, der skal kunne integrere via webservice. Bemærk, at der altid kun skal oprettes én GIS/NASinstans pr. regnskab.

| -                         | Rediger - GIS N                                | AS Instans Kort - WEB    | _ <b>D</b> X                                     |
|---------------------------|------------------------------------------------|--------------------------|--------------------------------------------------|
| ▼ START                   |                                                |                          | Funktion og integration - Test Next Version NA 😯 |
| Vis X Slet<br>Administrer | Noter Links Opdater Ryd<br>Vis tilknyttet Side |                          |                                                  |
| WEB                       |                                                |                          |                                                  |
| General                   |                                                |                          | *                                                |
| Kode:                     | WEB                                            | MSMQ Online Svar:        | .\private\$\trv71_onl_response                   |
| Beskrivelse:              | Generel GIS/WSG integration                    | MSMQ Batch Forespørgsel: | .\private\$\triv71_bat_request                   |
| MSMQ Online Forespa       | srgsel: [.\private\$\tnv71_onl_request         | MSMQ Batch Svar:         | \private\$\triv71_bat_response                   |
|                           |                                                |                          | OK                                               |

• Vælg 'GIS NAS Instans til webservice' under stien Afdelinger/Opsætning/ Programopsætning/Generel Integration/Generisk Integration og opret en ny instans.

<sup>&</sup>lt;sup>2</sup> Pr. regnskab der skal benytte GIS via webservice

#### Side 6 af 8

- I feltet 'Kode' angives navnet på instansen. Bemærk: Navnet på GIS/NAS instansen skal hedde det samme i hvert regnskab og må ikke være et af følgende reserverede ord: CG, ADCS, NEP-, MOB, INT, GIS, WSG, OSYNCH, JOBQUEUE, da disse udgør de mulige startup-parametre. Det anbefales, at instansen altid navngives "WEB".
- I feltet 'Beskrivelse' angives en sigende tekst for instansen.
- I de fire 'MSMQ'-felter angives stier og navne på de tilhørende Message Queues analogt med eksemplet ovenfor. Bemærk den indledende ".\private\$\". Navnene på Message Queues skal være unikke pr. regnskab og må således ikke være de samme for to eller flere regnskaber.

## Installation og opsætning af Navision Application Server (NAS)

I Navision Stat 7.x skal der ikke installeres specifik software til NAS. I stedet oprettes der instanser i NAV Servicetier (NST) via 'Microsoft Dynamics NAV Server Administration'. I modsætning til under tidligere versioner skal der kun oprettes tre NAS-enablede Navision Service instanser (NAS-instanser) pr. database, og ikke tre pr. regnskab.

## Forudsætning:

- Navision Service-tier (NST) skal være oprettet
- Kendskab til oprettelse af NST instanser

Der skal oprettes tre NAS-enablede Navision Service instanser:

- Instans til GIS integrationen
- Instans til webservice
- Instans til opgavekøen

## Anbefaling:

Det anbefales, at NAS-enablede Navision Service-instanser (NAS-instanser) kun benyttes som NAS. Dvs. at NAS-instanserne ikke benyttes til Navision klienter.

#### Navngivning af NAS-instanser

De tre nye NAS-instanser navngives '[Databasenavn]\_NAS\_[startupparameter]\_ [portnr]', fx 'Modst\_prod\_NAS\_GIS\_22001'.

Værdien i [startupparameter] bestemmes ud fra NAS'ens formål, dvs. at hver af de tre nye NAS-instanser har én af følgende startupparametre.

- NAS til GIS integration: Værdien [startupparameter] bør være "GIS".
- NAS til webservice: Værdien [startupparameter] bør være "WSGXXX", hvor de tre X'er erstattes af koden for den tilhørende GIS/NAS Instans-

#### Side 7 af 8

opsætning i Navision Stat, fx "WEB". Således vil værdien [startupparameter] være "WSGWEB".

• NAS til opgavekø: Værdien [startupparameter] bør være "JOBQUEUE".

## Opsætning af NAS-instanser

Alle tre nye instanser skal udfyldes med de samme parametre, undtagen under oversigtspanelet 'NAS Services'. Nedenfor vises en opsætning af en NAS-instans. De felter, som specifikt skal udfyldes for at benytte instansen som en NAS service, er fremhævet:

#### Oversigtspanelet 'General'

• Feltet 'Service Default Company' *skal* udfyldes med et vilkårligt regnskab i databasen. Eventuelle øvrige regnskaber i databasen bliver også tilgået via NAS-instansen, idet der loopes gennem alle regnskaber i databasen, såfremt blot ét regnskab fremgår i dette felt.

| General                                       |               |                                         |                     | ^ |
|-----------------------------------------------|---------------|-----------------------------------------|---------------------|---|
| Build restriction:                            | WarnClient 🗸  | Enable SQL Parameters By Ordinal:       | $\checkmark$        |   |
| Certificate Thumbprint:                       |               | Enable trust of SQL Server certificate: |                     | - |
| Close inactive SQL connections in generation: | 10            | Max Concurrent Calls:                   | 40                  |   |
| Credential Type:                              | Windows       | Metadata Provider Cache Size:           | 5000                |   |
| Data Cache Size:                              | 10            | Multitenant:                            |                     | - |
| Database Instance:                            |               | Network Protocol:                       | Default 🗸           |   |
| Database Name:                                | Demostyrelsen | Remove Unlicensed UI Elements:          |                     |   |
| Database Server:                              | NS7DB         | Report PDF Font Embedding:              |                     |   |
| Debugging Allowed:                            |               | Services Default Company                | Demostraelsen drift |   |
| Default Client:                               | Windows       | Services Default Time Zones             | Senior Time Zone    | 4 |
| Disable SmartSql:                             |               | Services Default fille Zone.            |                     | 1 |
| Enable Buffered Insert:                       | V             | Services Language:                      | Queties Constinu    | 1 |
| Enable Certificate Validation:                | $\checkmark$  | Services Option Format                  | OptionCaption V     | 1 |
| Enable Debugging:                             |               | Session Event Table Retain Period:      | 3                   | 1 |
| Enable Encryption on SQL Server connections : |               | SQL Command Timeout:                    | 00:30:00            |   |
| Enable Full C/AL Function Tracing.:           |               | Use NTLM Authentication:                |                     |   |

#### Oversigtspanelet 'Client Services'

- Her bør feltet 'Enable Client Services' *ikke* være markeret. Dette gør, at instansen kun kan benyttes som en NAS service.
- Øvrige felter kan beholde deres defaultværdi.

| Client Services                     |          |                          |                                      | ^ |
|-------------------------------------|----------|--------------------------|--------------------------------------|---|
| Chunk Size:                         | 28       | Operation Timeout:       | MaxValue                             | ] |
| Compression Threshold:              | 64       | Port:                    | 22001                                |   |
| Enable Client Services:             |          | Prohibited File Types:   | ade;adp;app;asp;bas;bat;chm;cmd;com; | İ |
| Federation Metadata Location:       |          | Protection Level:        | EncryptAndSign 🗸                     | j |
| Idle Client Timeout:                | MaxValue | Reconnect Period:        | 00:10:00                             | İ |
| Max Concurrent Connections:         | 150      | Token Signing Key:       |                                      | İ |
| Max Items in Object Graph:          | 512      | Web Client Base URL:     |                                      | ĺ |
| Max Number of Orphaned Connections: | 20       | Windows Client Base URL: |                                      | į |
| Max Upload Size:                    | 30       |                          |                                      | 1 |
|                                     |          |                          |                                      |   |

Oversigtspanelerne 'SOAP Services' og 'OData Services'.

• Ingen specifik udfyldelse i forhold til NAS. Alle felter kan beholde deres defaultværdi.

| SOAP Services          |      |                 |       | ^ |
|------------------------|------|-----------------|-------|---|
| Enable SOAP Services:  |      | Port:           | 22002 | 1 |
| Enable SSL:            |      | SOAP Base URL:  |       | i |
| Max Message Size:      | 1024 |                 |       | 1 |
|                        |      |                 |       |   |
| OData Services         |      |                 |       | ^ |
| Enable OData Services: |      | OData Base URL: |       | 1 |
| Enable SSL:            |      | Port:           | 22003 | i |
| Max Page Size:         | 1000 |                 | L     | 1 |
|                        |      |                 |       |   |

#### Oversigtspanelet 'NAS Services'

Navision Servicen NAS-enables ved at udfylde følgende felter:

- Startup Argument: Feltet skal udfyldes ud fra NAS'ens formål.
  - o NAS til automatiseret afvikling: Feltet udfyldes med "GIS"
  - NAS til webservice: Feltet skal udfyldes med "WSG,XXX", hvor de tre tegn efter *kommaet* angiver koden for den tilhørende GIS/NAS Instans-opsætning i Navision Stat fx "WEB", således at feltet skal udfyldes med "WSG,WEB".
  - NAS til opgavekø: Feltet skal udfyldes med "JOBQUEUE"
- Startup Codeunit: Udfyldes med tallet 1.
- Startup Method: Udfyldes med NASHandler

| NAS Services      |     |                   | ~          |
|-------------------|-----|-------------------|------------|
| Enable Debugging: | 2   | Startup Codeunit: | 1          |
| Startup Argument: | GIS | Startup Method:   | NASHandler |

Oversigtspanelet 'Management Services.'

• Ingen specifik udfyldelse i forhold til NAS. Alle felter kan beholde deres defaultværdi.

| Management Services         |       | ^     |
|-----------------------------|-------|-------|
| Enable Management Services: | Port: | 22000 |